## AWR(自動ワークリポジトリ)スナップショットの SQL 情報を基に、 実行計画を SPM の「SQL 管理ベース」へ登録(保存)する方法

⇒ 『過去のSQL実行計画』を使って、SQL文の処理を行わせる方法

SQL チューニング・セット(STS)をコマンドで作成する方法

手動登録

(作成済みの実行計画をSQL計画ベースラインへ個別に登録する操作方法)

【ライセンス】

Oracle Diagnostic Pack と Oracle Tuning Pack ライセンスが必要となる

【概要手順】

- 1. SQL 文の性能が良かった過去の実行計画が AWR に存在することを確認する
- 2. 過去の実行計画を AWR から STS (SQL チューニングセット)を作成する
- 3. STS (SQL チューニングセット)から SQL 計画ベースライン (承認済実行計画) を作成する

【詳細手順】

対象とする SQL 文の選定は、現場からの遅延報告に基づいて、遅くなった 処理(トランザクション)を構成する SQL 文の処理時間を調査して決定する

- 1. SQL 文の性能が良かった過去の実行計画が AWR に存在することを確認する
  - 1-1. AWR 自動ワークリポジトリから該当の SQL\_ID を取得する
  - 1-2. AWR 自動ワークリポジトリから該当の SQL の過去の PLAN\_HASH\_VALUE とスナップショットの ID を取得する
    - ※ 1・2.で PLAN\_HASH\_VALUE が複数存在していたら、そのすべての 実行計画の AWR スナップショットの SNAP\_ID を抜き出し、「SQL 管理ベース」を登録(保存)する
      そして、1つずつ対象の「SQL 管理ベース」の ACCEPT フラグを変 更して、実行計画を実行する 実行した後に、その実行統計情報を比較して効率が良い方を判断する
  - 1-3. AWR 自動ワークリポジトリから該当の SQL の実行計画を確認する
- 2. 過去の実行計画を AWR から STS (SQL チューニングセット)を作成する SQL チューニング・セット (STS) をコマンドで作成する方法
  - 2-1. STS (SQL チューニングセット) を作成する
  - 2-2. SQL とその実行計画を STS (SQL チューニングセット) へ格納する
  - 2-3. STS (SQL チューニングセット) へ格納された SQL の件数を確認する
  - 2-4. STS (SQL チューニングセット) へ格納された SQL と PLAN\_HASH\_VALUE を確認する
  - 2-5. STS (SQL チューニングセット) へ格納された SQL 実行計画を確認する

- 3. STS (SQL チューニングセット)から SQL 計画ベースライン (承認済実行計画) を作成する
  - 3-1. STS (SQL チューニングセット)から SQL 計画ベースライン (承認済実行計画)を登録する
  - 3-2. SQL 計画ベースライン(承認済実行計画)として登録されたことを確認する
  - 3-3. SQL 計画ベースライン(承認済実行計画)として登録された SQL 実行計画を 表示する
  - 3-4. STS (SQL チューニングセット) を削除する

対象とする SQL 文の選定は、現場からの遅延報告に基づいて、遅くなった 処理(トランザクション)を構成する SQL 文の処理時間を調査して決定する

- 1. SQL 文の性能が良かった過去の実行計画が AWR に存在することを確認する
  - 1-1. AWR 自動ワークリポジトリから該当の SQL\_ID を取得する 調査したい SQL ステートメントを Where 条件に設定して、 dba\_hist\_sqltext ディクショナリを検索し、SQL\_ID を求める ドキュメントのB)→dba hist sqltext ディクショナリ部分を参照

select SQL\_ID , SQL\_TEXT from dba\_hist\_sqltext where SQL\_TEXT like 'select  $\cdot$   $\cdot$  from  $\cdot$   $\cdot$   $\cdot$  %' ;

1-2. AWR 自動ワークリポジトリから該当の SQL の過去の PLAN\_HASH\_VALUE とスナップショットの ID を取得する

> 1-1. で求めた SQL\_ID を Where 条件に設定して、dba\_hist\_sqlstat デ ィクショナリ、dba\_hist\_snapshot ディクショナリを検索し、AWR スナップ ショットの SNAP\_ID を求める

ドキュメントのC)→dba\_hist\_sqlstat ディクショナリ、 dba\_hist\_snapshot ディクショナリ部 分を参照

select sql.SNAP\_ID,

to\_char( snap.BEGIN\_INTERVAL\_TIME, 'yyyy/mm/dd hh24:mi:ss' ), sql.SQL\_ID , sql.PLAN\_HASH\_VALUE

from dba\_hist\_sqlstat sql, dba\_hist\_snapshot snap

where sql.dbid = snap.dbid

and sql.instance\_number = snap.instance\_number

```
and sql.snap_id = snap.snap_id
```

```
and SQL_ID = '<SQL_ID 值>'
```

```
order by sql.snap_id ;
```

※ 1-2.で PLAN\_HASH\_VALUE が複数存在していたら、そのすべての実 行計画の AWR スナップショットの SNAP\_ID を抜き出し、「SQL 管理ベ ース」を登録(保存)する

そして、1つずつ対象の「SQL 管理ベース」の ACCEPT フラグを変更 して、実行計画を実行する 実行した後に、その実行統計情報を比較して効率が良い方を判断する 1-3. AWR 自動ワークリポジトリから該当の SQL の実行計画を確認する

1-1. で求めた AWR スナップショットの SNAP\_ID を Where 条件に設定 して、DBMS\_XPLAN.DISPLAY\_AWR ファンクションを実行し、実行計画 を表示する

ドキュメントのF)→DBMS\_XPLAN.DISPLAY\_AWR ファンクショ ン部分を参照

select \* from table( dbms\_xplan.display\_awr('<SQL\_ID>')) ;

2. 過去の実行計画を AWR から STS (SQL チューニングセット)を作成する SQL チューニング・セット (STS) をコマンドで作成する方法

2-1. STS (SQL チューニングセット)を作成する exec DBMS\_SQLTUNE.CREATE\_SQLSET('SQL チューニングセット名'); ↑

この名前で、新規作成される

2-2. SQL 文とその実行計画を STS (SQL チューニングセット) へ格納する

1-2. で求めた AWR スナップショットの SNAP\_ID と1-3.で求めた PLAN\_HASH\_VALUE とスナップショットの ID をパラメータに指定して、 STS (SQL チューニングセット) へ SQL 文と実行計画を格納する

declare

cur DBMS\_SQLTUNE.SQLSET\_CURSOR ;

begin

2-3. STS (SQL チューニングセット) へ格納された SQL の件数を確認する

select name, owner, created, statement\_count from dba\_sqlset

where name = 'SQL チューニングセット名';

| NAME      | OWNER | CREATED             | STATEMENT_<br>COUNT |
|-----------|-------|---------------------|---------------------|
| STS_SPM01 | SYS   | 2014-08-02 16:12:00 | 1                   |

2-4. STS (SQL チューニングセット) へ格納された SQL と PLAN\_HASH\_VALUE を確認する

1-1.で作成した SQL チューニングセット名を Where 条件に指定して、 dba\_sqlset\_statement ディクショナリを検索し、登録されている SQL\_ID、 PLAN\_HASH\_VALUE、PARSING\_SCHEMA\_NAME、SQL\_TEST を表示 する

ドキュメントのD)→dba\_sqlset\_statement ディクショナリ部分を参照

 2-5. STS (SQL チューニングセット) へ格納された SQL 実行計画を確認する
2-1.で作成した SQL チューニングセット名と 1-1.で求めた SQL\_ID をパ ラメータに指定して、DBMS\_XPLAN.DISPLAY\_SQLSET ファンクション
を実行し、STS (SQL チューニングセット) へ格納された SQL 実行計画を
表示する

ドキュメントのG)→DBMS\_XPLAN.DISPLAY\_SQLSET ファンクショ ン部分を参照

select \* from table( dbms\_xplan.display\_sqlset( '<SQL チューニング セット名>', '<SQL\_ID 値>' ));

- 3. STS (SQL チューニングセット)から SQL 計画ベースライン (承認済実行計画) を作成する
  - 3-1. STS (SQL チューニングセット)から SQL 計画ベースライン (承認済実行計画)を登録する

2-1.で作成し、2-2 で実行計画を格納した STS (SQL チューニングセット)を使って、dbms\_spm.load\_plans\_form\_sqlset ファンクションを実行して、実行計画を SQL 計画ベースライン (承認済実行計画) として登録する

declare

ret number;

begin

ret := dbms\_spm.load\_plans\_from\_sqlset(

sqlset\_name => '<SQL チューニングセット名>', sqlset\_owner => '<STS の所有スキーマ>', enabled => 'YES'); dbms\_output.put\_line('LOAD PLANS:'||ret);

end;

/

実行結果

LOAD PLANS : 1

※ 登録した SQL 計画ベースラインの数が 戻り値として表示されます

2-1.で、作成した名前

3-2. SQL 計画ベースライン(承認済実行計画)として登録されたことを確認する
1-1. で調査対象とした SQL ステートメントを Where 条件に設定して、
dba\_sql\_plan\_baseline ディクショナリを検索して、SQL\_HANDLE と実行
計画が SQL 計画ベースラインに表示されるか確認する

ドキュメントの J ) →dba\_sql\_plan\_baseline ディクショナリ部分を 参照

select SQL\_HANDLE, PLAN\_NAME, to\_char(CREATED, 'YYYY/MM/DD HH24:MI:SS') CREATED, ACCEPTED, ENABLED, SQL\_TEXT, SIGNATURE, REPRODUCED, to\_char(LAST\_EXECUTED, 'YYYY/MM/DDHH 24:MI:SS') LAST\_EXECUTED from dba\_sql\_plan\_baselines where SQL\_TEXT like 'select • • from • • • %' order by CREATED ;

| SQL  | HANDLE |
|------|--------|
| ~ ~_ |        |

PLAN\_NAME

SQL\_e18f9b7e02f01395 SQL\_PLAN\_f33wvgs1g04tu8447c07a

CREATED

-----

## 2016/11/02 16:20:45

 SQL 計画ベースライン(承認済実行計画)として登録された SQL 実行計画を 表示する

3-2.で調査した SQL\_HANDLE を使って、DBMS\_XPLAN.DISPLAY \_SQL\_PLAN\_BASELINE ファンクションを実行して、登録された SQL 実 行計画の内容を確認する

ドキュメントの K-1)→DBMS\_XPLAN.DISPLAY\_SQL\_PLAN \_BASELINE ファンクション部分参照

select \* from table( dbms\_xplan.display\_sql\_plan\_baseline( '<SQL\_HANDLE 値>'));

3-4. STS (SQL チューニングセット)を削除する
2-1.で作成した STS (SQL チューニングセット)を削除する

exec DBMS\_SQLTUNE.DROP\_SQLSET('SQL チューニングなット名');

2-1.で、作成した名前

\_\_\_\_\_